介護トータルシステム「寿」 活用方法のご案内 第 10 回 【アクシデントレポート】

### 10.1 アクシデントレポート機能の紹介

『寿』には事故報告書の作成機能があります。また、事故報告書の一覧を Excel として出力することもできますので Excel の機能で集計することもできます。

10.2 帳票イメージ (厚労省版 事故報告書)

#### 事故報告書 (事業者→ 北九州市

※第1報は、少なくとも1から6までについては可能な限り記載し、事故発生後速やかに、遅くとも5日以内を目安に提出すること ※選択肢については該当する項目をチェックし、該当する項目が複数ある場合は全て選択すること

)

|              | ■ 第1報 □                | 第                                                                                                    | _報                               |                                                            | 最終報告       |             |             |             |        | 提出   | 日:西暦        | 2023年09月( | 05日 |  |  |
|--------------|------------------------|----------------------------------------------------------------------------------------------------|----------------------------------|------------------------------------------------------------|------------|-------------|-------------|-------------|--------|------|-------------|-----------|-----|--|--|
|              | オキャートンの日本              | - 72                                                                                                    | 8A/H + 64                        |                                                            |            | 0.498       | C 3 85      | 0 5 4       |        | hh / |             |           | >   |  |  |
| 事故           | 事政状況の程度<br>死亡に至った場合    |                                                                                                    | :                                | ☞)、目)                                                      | 胞設で応急気     | 5 <u>10</u> | 山人院         | 山死亡         | 1 40   | 12(  |             |           | )   |  |  |
| 大況<br>2      | 死亡年月日                  | 西磨                                                                                                    |                                  | 年                                                          |            | 月           |             | B           |        | -    |             |           |     |  |  |
| 事            | 法人名                    | テスト涼                                                                                                    | 去人@社会福                           | 社法人                                                        | 優愛会        |             |             |             |        |      |             |           |     |  |  |
| 兼所           | 事業所(施設)名               | 特別養護                                                                                                    | 要老人ホーム                           | 南風苑                                                        | i.         |             |             |             | 事業所番   | 号 4  | 699999991   |           |     |  |  |
| Ø            | サービス種別                 | 特赛人用                                                                                                    | <u> </u>                         | _                                                          |            |             |             |             |        |      |             |           |     |  |  |
| 教            | 所在地                    | 福岡県                                                                                                    | 比九州市〇〇                           | 町                                                          |            | 100 BA      |             | ~ ~         | 44.04  | _    |             | C + 14    |     |  |  |
|              | 氏名・牛部・住別               | 氏名                                                                                                    | 20000 位                          |                                                            | 4          | 牛部          | 1           | 84          | 1117月1 |      | ■ <u>男性</u> | 山女性       |     |  |  |
| 3            | サービス提供開始日              | 四店                                                                                                    | 2020                             | 平                                                          | 4 <u>月</u> |             |             |             | 体肤有    |      | 16.7691110  |           | )   |  |  |
| 象            | 12.771                 |                                                                                                    | 東介護度                             |                                                            |            |             |             | )           |        |      |             |           |     |  |  |
| 省            | 身体状況                   | 1                                                                                                    | 認知症高齢者                           | t i                                                        | SK/102 -   |             |             |             |        |      |             |           |     |  |  |
|              |                        | E                                                                                                    | 常生活自立                            | 度                                                          | Пр         |             |             | _           |        |      |             |           |     |  |  |
|              | 発生日時                   | 西暦                                                                                                    | 2023                             | 年                                                          | 9          | 月           | 1           | B           | 10     | 時    | 00 5        | 分頃(24時間券  | 表記) |  |  |
|              |                        | •                                                                                                    | 居室(個室)                           |                                                            |            | 居室(多        | 床室)         |             | 1111   | (    | □廊下         |           |     |  |  |
|              | 発生場所                   |                                                                                                    | 食堂等共用                            | 部                                                          |            | 浴室·脱        | 衣室          |             | 機能訓練   | 室(   | □施設敷地内の建物外  |           |     |  |  |
| 4            |                        |                                                                                                    | □ 敷地外 □ その他( )                   |                                                            |            |             |             |             |        |      |             |           |     |  |  |
| 争故の          |                        |                                                                                                    | 転倒                               |                                                            |            | 異食          |             |             |        | 下明   |             |           |     |  |  |
| 板東           | 事故の種別                  |                                                                                                    | 転落                               |                                                            |            | 起薬,与        | 薬もれ等        | もれ等 ロその他(   |        |      |             |           | )   |  |  |
| 34           |                        |                                                                                                    | □ 誤聴:窒息 □ 医療処置関連(チューブ抜去等)        |                                                            |            |             |             |             |        |      |             |           |     |  |  |
|              | 発生時状況、事故内容<br>の詳細      | 共有トイレより物音がしたため職員が訪問したところ、トイレ近くで右側臥位になって転倒しているところを発見<br>介助で起こした際、右脚部周辺に痛みの訴えあり。<br>本人の話ではトイレから車いずに移る際にふらつき転倒したとのこと。 |                                  |                                                            |            |             |             |             |        |      |             |           |     |  |  |
| 5            | 発生時の対応                 | ↓<br>10:40施設看護師に報告、ボディチェック、バイタル測定実施。<br>体温:■■、血圧:■/■、脈拍:■■、~~<br>家族に報告の上、北九州●●病院を受診、レントゲン検査実施。右大賦骨頭部骨折と診断された。      |                                  |                                                            |            |             |             |             |        |      |             |           |     |  |  |
| 故発           | 受診方法                   |                                                                                                    | 施設内の医                            | 師<br>いが対応                                                  |            |             | 受診<br>(外来·往 | 診)          | 救急搬送   | (    | コその他(       |           | )   |  |  |
| 生            | 受診先                    | 医病                                                                                                    | 機関名                              | 北九州                                                        | ●病院        |             |             | 連絡先(        | 電話番号)  |      |             |           |     |  |  |
| 可の           | 診断名                    | 右大腿會                                                                                                    | 骨頸部骨折                            |                                                            |            |             |             |             |        |      |             |           |     |  |  |
| 対応           | 診断内容                   |                                                                                                    | 切傷·擦過                            | <b>新</b> 🗆                                                 | 打撲・捻挫・     | 脱臼          |             | ■ 骨折(部位: 右; |        |      | 大腿骨         |           |     |  |  |
|              |                        | ロその他( )                                                                                                    |                                  |                                                            |            |             |             |             |        |      |             |           |     |  |  |
| 6            | 利用者の状況                 | 北九州 退院後に                                                                                                    | ●●病院を受<br>はギブスを使                 | と受診後、中央●●病院に2週間の入院となる。<br>を使用。定期的に北九州●●病院に通院し」、経過を見ることになる。 |            |             |             |             |        |      |             |           |     |  |  |
| 事            | 家族等への報告                | 報告し                                                                                                    | た家族等の<br>続柄                      | <b>■</b> <u>A</u>                                          | 偶者         |             | 子、子の        | 配偶者         | 0      | 3 20 | 0他(         |           | )   |  |  |
| 発            |                        | 報告                                                                                                    | 年月日                              | 西暦                                                         | 2023       | 年           | 9           | 月           | 2      | 1    |             |           | _   |  |  |
| 生後の#         | 連絡した関係機関<br>(連絡した場合のみ) |                                                                                                    | 他の自治体                            |                                                            |            |             | 警察          | 察           |        |      | 口その他        |           |     |  |  |
| 況            | 本人、家族、関係先等             | -                                                                                                    | 自治体名(                            |                                                            |            | )           | 警察署名(       |             |        | )    | 名称(         |           | )   |  |  |
| 事故の          | への追加対応予定<br>の原因分析      |                                                                                                    | (できるだ                            | け旦体の                                                       | なに記載する     | こと)         |             |             |        |      |             |           |     |  |  |
| (本人要         | 因、職員要因、環境要因(           | ADLの低下の可能性があり、自身での移動が困難になってきている可能性あり。                                                                              |                                  |                                                            |            |             |             |             |        |      |             |           |     |  |  |
| 再発           | 方止策                    | (できるだけ具体的に記載すること)                                                                                                  |                                  |                                                            |            |             |             |             |        |      |             |           |     |  |  |
| (手順)         | 変更、環境変更、その他の           | 対応、                                                                                                    | 応、・退院後しばらくは離床センサーを設置し、経過観察をしていく。 |                                                            |            |             |             |             |        |      |             |           |     |  |  |
| <b>冉</b> 発防⊥ | 上衆の評価時期および結果           | 寺)                                                                                                    | <ul> <li>筋力の低</li> </ul>         | ) ・筋力の低下等を配慮し定期的にアセスメントの見直しを行う。                            |            |             |             |             |        |      |             |           |     |  |  |

# 10.3 アクシデントレポートの作成

[メニュー > 運用管理 > アクシデントレポート]

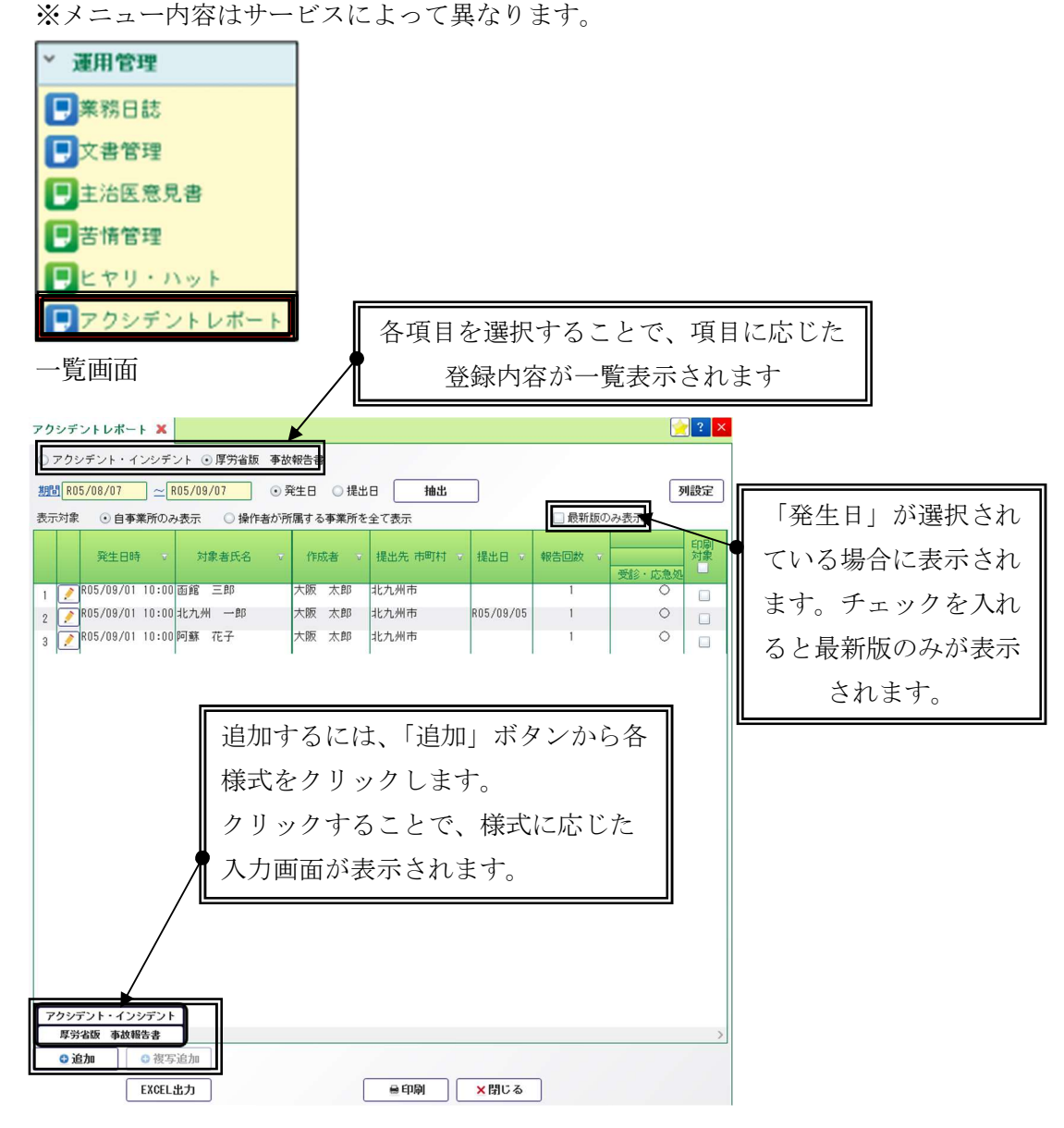

「列設定」では、一覧に表示する項目を 設定することが可能です。

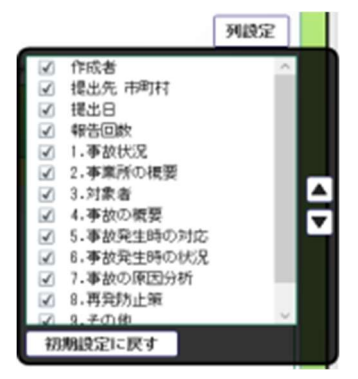

## 入力画面(厚労省版 事故報告書)

| アクショ                 | デントレオ        | K-F 🗙 👘   |                    |                      |          |         |         |                      |            |                     | ? × |  |  |  |
|----------------------|--------------|-----------|--------------------|----------------------|----------|---------|---------|----------------------|------------|---------------------|-----|--|--|--|
| 発生日                  | <u>時</u>     | R05/09/01 | 10:0               | <mark>0 🔮 🕑 頃</mark> |          |         | 作成書     |                      |            |                     |     |  |  |  |
| 対象者                  | <u>氏名</u>    | 北九州一郎     |                    |                      |          |         |         |                      |            |                     |     |  |  |  |
| 提出先词                 | 市町村          | 北九州市      | ]                  | ☑ 第1                 | 報 3 第    | 報 🗌     | 最終報告    | ]                    |            | <u>提出日</u> R05/09/0 | 05  |  |  |  |
| 1<br>事               | 事故状況         | の程度       | ✓ 受診               | シ(外来・往診              | )、自施設で応知 | 急処置 🔲 🌶 | 入院 🗌 死亡 | _<br>その <sup>,</sup> | 他          |                     | ^   |  |  |  |
| 故状況                  | 死亡に至<br>死亡年月 | った場合<br>日 |                    |                      |          |         |         |                      |            |                     |     |  |  |  |
| ~                    | 法人名          |           | テスト法人@社会福祉法人 優愛会   |                      |          |         |         |                      |            |                     |     |  |  |  |
| 事業                   | 事業所(旅        | 施設)名      | 特別養                | 護老人ホーム               | ム 南風苑    |         |         | 事業所習                 | 舒 4        | 699999991           |     |  |  |  |
| の概要                  | <u>サービス</u>  | <u>種別</u> | 特養入                | 特義入所                 |          |         |         |                      |            |                     |     |  |  |  |
| 安                    | 所在地          |           | 福岡県                | 副岡県北九州市○○町           |          |         |         |                      |            |                     |     |  |  |  |
|                      | 氏名(再排        | 島)・年齢・性別  | 氏名                 | 北九州 一郎               | lβ       |         | 年齢      | 84 歳                 | 性別         | ☑ 男性 □ 女性           |     |  |  |  |
| 0                    | <u>サービス</u>  | <u> </u>  | R02/04/01 保険者 北九州市 |                      |          |         |         |                      |            |                     |     |  |  |  |
| o<br>対<br>象          | 住所           |           | □ 事業所所在地と同じ 🗹 その他  |                      |          |         |         |                      |            |                     |     |  |  |  |
| 石                    | 身体状況         |           | 要                  | 介護度                  | 要介護4     | •       |         |                      |            |                     |     |  |  |  |
|                      |              |           | 認知                 | 症高齢者<br>主活自立度        | II b     | •       |         |                      |            |                     |     |  |  |  |
|                      | 発生日時         | (再揭)      | 2023/0             | 9/01 10:00 t         | 頁        |         |         |                      |            |                     |     |  |  |  |
|                      |              |           | ☑ 居室               | 5(個室)                | 🗌 居室(多   | 床室)     | 🗌 トイレ   |                      | I.         | 廊下                  |     |  |  |  |
|                      | 発生場所         |           | 🗌 食堂               | 當等共用部                | 🗌 浴室・刖   | 说衣室     | 🗌 機能訓練  | 谏室                   | <b></b> \$ | 施設敷地内の建物外           |     |  |  |  |
|                      |              |           | 🔲 敷地               | 的                    | 🔲 その他    |         |         |                      |            |                     |     |  |  |  |
|                      |              |           | ☑ 転侄               | 4]                   | □ 異食     |         |         |                      | 🗆 ব        | 下明                  |     |  |  |  |
| <del>4</del><br>☑ 揭示 | 板に表示す        | する        | I                  |                      |          |         |         |                      |            |                     | ×   |  |  |  |
| ×                    | 削除           | ]         |                    |                      |          |         | ×       | 戻る                   |            | 登                   | 録   |  |  |  |

各項目入力します。

[掲示板に表示する]にチェックを入れている場合、掲示板に表示することが可能です。 [掲示板に表示する]にチェックを入れ登録すると、下記『掲示作成』画面が起動し、 アクシデントレポート で入力された内容が簡易表示されると共に PDF も添付されます。

| ■ 揭示作成 |                                                                                       |
|--------|---------------------------------------------------------------------------------------|
| 区分     |                                                                                       |
| タイトル   | 北九州 一郎さんのアクシデントレポート(厚労省版 事故報告書)                                                       |
| 宛先     | 法人職員全員       自施設の職員       自事業所の職員       指定事業所の職員       指定職種の職員       予約目間形式           |
|        | 選択状態を保存                                                                               |
| 表示期限   | R06/09/07 既読確認 J する                                                                   |
| 内容     | [対象表]<br>北九州 一即<br>(発生日時]<br>R05/09/01 01:00<br>(発生場所)<br>居室 (間室)<br>(基本場所)<br>正義次的受] |
| 添付     | 1 SAMPLECO-001_厚労省版_事故報告書127899_0000 <b>(×</b>                                        |
|        | ×開じる<br>登録                                                                            |

「タイトル」「内容」「添付」は必要に応じて編集を行います。 「登録」ボタンクリックで掲示板に表示されます。

| 本日の予定 🗶 |       |                            | 🤶 ? 🗙       |
|---------|-------|----------------------------|-------------|
| 本日のあなたの | fiz 💈 | ● 保険状況 ◎ 実績状況 ◎ 申し送り       | 2           |
| B위에 タイト | ル内容   | 右上の。こボタンをクリックして情報を取得してください |             |
| 行事予定    |       | <u>揭示板,回覧板</u>             |             |
| 開催日     | タイトル  |                            | 1 (117.000) |
|         |       | 1 重要 北九州 一郎さんのアクシテントレホー    | -ト(厚竻       |
|         |       |                            |             |
|         |       | ×閉じる                       |             |

# 10.4 印刷(帳票イメージ)

|                                          |                     |            |            | ĺ         | ①クリ     | ック             |              |       |
|------------------------------------------|---------------------|------------|------------|-----------|---------|----------------|--------------|-------|
| アクシデントレポート 🗶                             |                     |            |            |           |         |                | $\backslash$ | 🤶 ? 🗙 |
| ○ アクシデント・インシデント ⊙ 厚労省版 事品                | 放報告書                |            |            |           |         |                |              |       |
| 期間 R05/08/07 ~ R05/09/07 ④               | 発生日 ○提出日 抽出         |            |            |           |         |                |              | 列設定   |
| 表示対象  ・ 自事業所のみ表示  ・ 操作者が預                | 所属する事業所を全て表示        |            | 🗌 最新版の     | の表示       |         |                |              | •     |
| 發生日時 対象者所名 。                             | 作成者 提出失 市町村         | 提出日本       | 報告回教       |           | 事故状     | 1.事故状況<br>日の程度 |              | 印刷    |
| VELON V VIRCENCE V                       | THAT I DEBUG (POIL) | inees es . | TREASURA . | 受診・応急処置 🔻 | 入院 7 死1 | - マ その他 マ      | その他の内容       |       |
| 1 📝 R05/09/01 10:00 北九州 一郎               | 大阪 太郎 北九州市          | R05/09/05  | 1          | 0         |         |                |              | 1     |
| 2 📝 R05/08/29 10:00 函館 三郎                | 大阪 太郎 北九州市          |            | 1          | 0         |         |                |              |       |
| 3 2 R05/08/14 10:00 阿蘇 花子                | 大阪太郎北九州市            |            | 1          | 0         |         |                |              |       |
|                                          |                     |            |            |           |         |                |              |       |
| <                                        |                     |            |            |           |         |                |              | >     |
| <ul> <li>● 追加</li> <li>● 複写追加</li> </ul> |                     |            |            |           |         |                |              |       |
| EXCEL出力                                  |                     |            |            | 😑 E.D.    | 刷 × B   | じる             |              |       |
|                                          | ③クリック               |            |            |           |         |                | _            |       |
| 1. 「印刷対象」①の                              | 欄から対象者を             | クリッ        | ク          |           | Z       | 〕クリック          |              |       |
| 2. 「印刷」②をクリ                              | ック                  |            |            |           |         |                |              |       |

#### ・印刷例

|                                 | 事故報告書(                        | 事業                                                                                                    | 者→ 北                                                   | 九州           | 市                      | )               |               |                |            |         |           |          |          |     |
|---------------------------------|-------------------------------|----------------------------------------------------------------------------------------------------|--------------------------------------------------------|--------------|------------------------|-----------------|---------------|----------------|------------|---------|-----------|----------|----------|-----|
| ※第<br>※選                        | 1報は、少なくとも1から6<br>択肢については該当する項 | までにつ<br>目をチョ                                                                                                    | いては可能な                                                 | な限り記<br>当する功 | 載し、事故<br>種目が複数を        | 発生後速            | やかに、          | 遅くとも5E<br>すること | 日以内を目      | 目安に     | 提出するこ     | ٤        |          |     |
|                                 | ■第1報 □                        | 第                                                                                                    | 報                                                      |              | 最終報告                   |                 |               |                |            | 提出      | 出日:西暦     | 20       | 23年09月05 | B   |
|                                 | 事故状況の程度                       |                                                                                                    | 龄(从来,往)                                                | (2) (2)      | 第時で広急り                 | 1.22            |               | 口來亡            |            | の#b(    |           |          |          | )   |
| 1事故<br>状況                       | 死亡に至った場合                      | 西居                                                                                                    |                                                        | 年            |                        | 月               |               | B              |            |         |           | _        |          | -   |
| -                               | 法人名                           | テストジ                                                                                                    | 夫人の社会福                                                 | 补法人          | 優景会                    |                 |               |                |            |         |           | _        |          |     |
| 業                               | 事業所(施設)名                      | 特別務員                                                                                                    | まま形香泉 469999                                           |              |                        |                 |               |                |            |         |           |          |          |     |
| 所                               | サービス種別                        | 特務入同                                                                                                    | F                                                      | 111111/0     |                        |                 |               |                | -          | M -7    |           |          |          |     |
| の 2 ころほか 11技入所 新 形式地 短周間水市出市〇〇町 |                               |                                                                                                    |                                                        |              |                        |                 |               |                |            |         |           |          |          |     |
| 要                               | 氏名・在絵・性別                      | FS                                                                                                    | 11 th AN -1                                            | R            | 年齢                     |                 |               | 84             | 14± 91     | k       | ■ 里性      |          | 口女性      |     |
| 2                               | サービス提供開始日                     | 西层                                                                                                    | 2020                                                   | 任            | 4                      | 8               | 1             | В              | 保除         | 8       | 北九州市      |          | U XIL    |     |
| 対                               | 住所                            |                                                                                                    | 拿所所在他。                                                 | 一一           |                        | ■ その4           | b/            | H              | Prints     |         | 10/0/11/1 |          |          | )   |
| *                               | 12.771                        |                                                                                                    | □ ●未前所住地と回じ ■ ての他(                                     |              |                        |                 |               |                |            |         |           |          |          |     |
| 者                               | 身体状況                          | 認知症高齢者 日常生活自立度                                                                                                    |                                                        |              | 安川設+<br>IIb            |                 |               |                |            |         |           |          |          |     |
| <u> </u>                        | 発生日時                          | 西度                                                                                                    | 2023                                                   | 年            | 9                      | 月               | 1             | В              | 10         | 時       | 00        | 分頃       | (24時間表)  | (5  |
|                                 | 発生場所                          |                                                                                                    | 居室(個室)                                                 | ##           |                        | □ 居室(多床室)       |               |                |            |         |           |          |          |     |
| 4                               |                               |                                                                                                    | 敗地外                                                    | αp           | ロその他(                  |                 |               |                | OR HE MURA |         | enw       | x± 107 F |          |     |
| 故の概                             | 事故の課題                         | •                                                                                                    | 転倒                                                     |              | 口異食                    |                 |               |                | 口不明        |         |           |          |          |     |
| 要                               | THE REAL PROPERTY.            |                                                                                                    | 転落                                                     |              |                        | 誤薬、与            | 薬もれ等          | -              |            | その他     | 2(        |          |          | )   |
|                                 |                               | 山 顕微・至忍 目 医療処置関連(チューフ扱去等)<br>サカトイルとり物変がしたため勝昌が注意したところ、トイル近くで右側向かにたって転回しているところも発見                                  |                                                        |              |                        |                 |               |                |            |         |           |          |          |     |
|                                 | 発生時状況、事故内容<br>の詳細             | 共有トイレより物音がしたため職員が訪問したところ、トイレ近くで右側臥位になって転倒しているところを発<br>分前で起こした際、右脚部間図に痛みの訴えあり、<br>本人の話ではトイレから単いずに移る際にふらつき転倒したとのこと。 |                                                        |              |                        |                 |               |                |            |         |           |          |          | 宅見。 |
| 5                               | 発生時の対応                        | 10:40施設看護師に報告、ボディチェック、バイタル測定実施。<br>体温:■■、血圧:■人■、原治:■■、~~<br>変施に服务の上:北力州●●機能を受益、レントゲン検査実施。右大競骨簡能発折と診断された。          |                                                        |              |                        |                 |               |                |            |         |           |          |          |     |
| 故発                              | 受診方法                          |                                                                                                    | 施設内の医                                                  | 師<br>;)が対応   | t <b>●</b> 受診<br>(外来・1 |                 |               | <b>診)</b>      | 1          | ロその他( ) |           |          | )        |     |
| 生                               | 受診先                           | 医病                                                                                                    | 機関名                                                    | 北九州          | ▶●病院                   |                 |               | 連絡先(冒          | 副話番号)      |         |           |          |          |     |
| 0                               | 診断名                           | 右大腿                                                                                                    | 骨頸部骨折                                                  |              |                        |                 |               |                |            |         |           |          |          |     |
| 対応                              | 診断内容                          |                                                                                                    | 切傷·擦過傷                                                 |              | 打撲·捻挫·                 | 脱臼              |               | ■骨折(部)         | 位: 右;      | 大腿骨     |           |          |          | )   |
|                                 |                               |                                                                                                    | その他(                                                   |              |                        |                 |               |                |            |         |           |          | )        |     |
| 6                               | 利用者の状況                        | 北九州<br>退院後()                                                                                                    | ●病院を受<br>はギブスを使                                        | 診後、<br>用。定見  | 中央●●病院<br>明的に北九州       | EIに2週間<br>H●●病防 | の入院と<br>紀に通院し | なる。<br>」、経過を   | 見ること       | とにな     | る。        |          |          |     |
| 事故                              | 家族等への報告                       | 報告し                                                                                                    | た家族等の<br>続柄                                            | <b>B</b>     | 偶者                     |                 | 子、子の          | 配偶者            |            | 0 70    | の他(       |          |          | )   |
| 発                               |                               | 報告                                                                                                    | 年月日                                                    | 西暦           | 2023                   | 年               | 9             | 月              | 2          |         | B         | -        |          |     |
| 生後の状                            | 連絡した関係機関<br>(連絡した場合のみ)        |                                                                                                    | 他の自治体                                                  |              |                        |                 | 警察            |                |            |         |           | 」その他     |          | 1   |
| 況                               | 本人、家族、関係先等                    |                                                                                                    | E /E /P /E/                                            |              |                        | ,               | a X 10 10 (   |                |            | ,       | 10 10     |          |          | 1   |
| / 事故(<br>(本人要                   | の原因分析<br>因、職員要因、環境要因の         | 0分                                                                                                    | (できるだ                                                  | け具体的         | りに記載する                 | こと)             | Ph 4/00 Ph    | -              | F1.7-      | 40.44   |           |          |          |     |
| 析)                              |                               |                                                                                                    | AULONETO                                               | り可能性         | かめり、目                  | 身での移            | 朝か困難          | こなってき          | ている可       | 肥性改     | 190       |          |          | _   |
| 8 再発加<br>(手順)                   | 5止策<br>変更、環境変更、その他の           | 対応、                                                                                                    | (できるだけ具体的に記載すること)<br>応、 ・退除後しばらくは離皮センサーを設置し、経過観察をしていく。 |              |                        |                 |               |                |            |         |           |          |          |     |
| 再発防」                            | L策の評価時期および結果                  | 等)                                                                                                    | <ul> <li>筋力の低</li> </ul>                               | 下等を          | 己康し定期的                 | にアセス            | メントの          | 見直しを行          | 13.        |         |           |          |          |     |

○Excel で出力することも可能です。

- 1. 「Excel 出力」③をクリック
- 2. Excel が開きます。

Excel 出力画面

| 1.1 | A                | В        | C       | D                     | E         | F    | G       | н  | 1       | J   | К      | L     | м             | N             | 0           | P       | 0            |
|-----|------------------|----------|---------|-----------------------|-----------|------|---------|----|---------|-----|--------|-------|---------------|---------------|-------------|---------|--------------|
|     |                  |          | 1000000 | and the second second |           |      | 1.净放状况  |    |         |     |        |       |               | 2.事業所の概測      | E .         |         |              |
| 2   | 発生日時             | 対映着氏名    | 作成者     | 提出先 市町村               | 間部日       | 報告回致 | 事故状況の程度 |    | W-1-100 |     |        |       |               | 27.414        |             |         |              |
| 3   |                  |          |         |                       |           |      | 受診·応急強置 | 入院 | 死亡      | その他 | その他の内容 | 光亡年月日 | 法人名           | ゆまれいを起うる      | 中美济省与       | J-EXMAN | 171 12 MR    |
| 4   | R05/09/01 10:00  | 北九州 一部   | 大阪 太郎   | 北九田市                  | P05/09/05 | ī    | o       |    |         |     |        |       | テスト法人登社会編社法人! | 特別資源老人ホーム 南風路 | 4633333331  | 特義入所    | 編開展北九98年OOBJ |
| 5   | R05/08/29 1 4:00 | Z5#z ≘tr | 埼玉 あやめ  | 北九州市                  |           | 1    | o       |    |         |     |        |       | テスト法人登社会編雑法人! | ウアセンター「みずお」   | 46999999997 | 國電介護支援  | 重視動展出水市未一律問  |
|     | R05/02/19 10:00  | 2502 I.O | 大阪 太郎   | 北九州市                  |           |      | o       |    |         |     |        |       | テフト法人登社会編組法人: | 特別美族老人ホーム南原路  | 460000000   | 特别人所    |              |
| 7   | R05/08/1 4 15:00 | 阿敷 花子    | 埼玉 あやめ  | 走九明市                  |           | 2    | o       |    |         |     |        |       | テスト達人の社会編組造人( | かアセンター「みずき」   | 4633333337  | 屬宅介護支援  | 重现最用品水市未/律时  |
|     | R05/08/1410.00   | 阿雅 花子    | 大阪太郎    | 北九州市                  |           | 2    | 0       |    |         |     |        |       | テストは人の社会編組ま人  | 特別義調老人ホーム 南根地 | 460000000   | 特義入所    |              |
|     |                  |          |         |                       |           |      |         |    |         |     |        |       |               |               |             |         |              |

事故報告書の一覧が Excel 出力することができますので、

Excel の機能を使って集計することもできます。